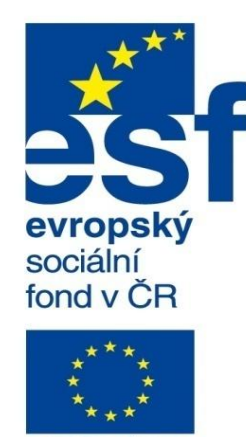

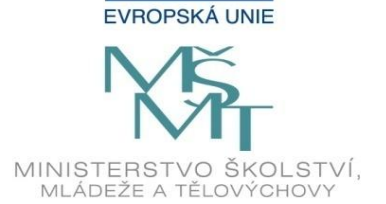

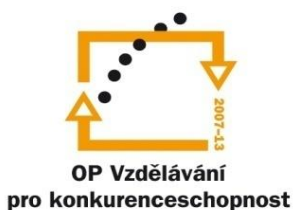

INVESTICE DO ROZVOJE VZDĚLÁVÁNÍ Střední průmyslová škola a Vyšší odborná škola technická Brno, Sokolská 1

| Šablona: | Inovace a zkvalitnění výuky prostřednictvím ICT                                                             |
|----------|----------------------------------------------------------------------------------------------------|
| Název:   | Základy parametrického modelování                                                                           |
| Téma:    | Modelování sestav l                                                                                         |
| Autor:   | Ing. Radek Šebek                                                                                            |
| Číslo:   | VY_32_INOVACE_16 - 08                                                                                       |
| Anotace: | Tvorba sestav z existujících dílů, zadávání standardních vazeb, opakující se součásti v sestavách, kontrola |

Tvorba sestav z existujících dílů, zadávání standardních vazeb, opakující se součásti v sestavách, kontrola přesahů. Vložit součást, vazba, pole a zrcadlení součástí, kontrola přesahů. DUM je určen pro žáky 2. ročníku oboru strojírenství.

### Tvorba sestav z existujících modelů

Sestavou rozumíme soubor vzájemně funkčně provázaných součástí v rámci navrhovaného stroje či zařízení, které pomocí vazeb umístíme na příslušná místa a omezíme dle funkčnosti jejich případný pohyb. Z existujících modelů tvoříme sestavy jejich postupným skládáním. Příkazy pro tvorbu sestav jsou k dispozici v panelu nástrojů sestava, nebo v rozšířené verzi v nabídce roletového menu "Vložit" a "Nástroje".

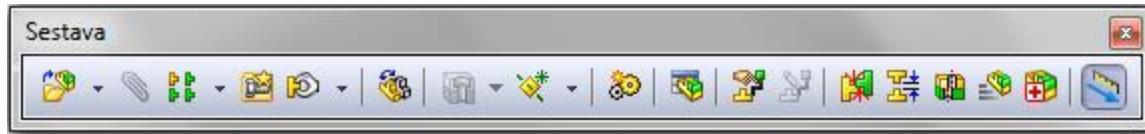

Obr. 1 Panel nástrojů sestava.

Mezi hlavní používané nástroje patří:

- vložit součást
- vazba
- vložit pole součástí, zrcadlení součástí
- kontrola přesahů

V prvním kroku po založení souboru sestavy provádíme vložení základního dílu navrhovaného celku a to nejlépe počátku souřadného systému. do Příkaz je vyvolán zpravidla dle nastavení automaticky, nebo iei aktivujeme dodatečně volbou "Vložit součást". Tento první díl je fixní a nelze s ním v prostoru manipulovat. vůči Jeho orientace souřadnému systému je dána orientací samotného modelu a odráží se i na základním zobrazení dílu či sestavy při zpracování výkresové dokumentace.

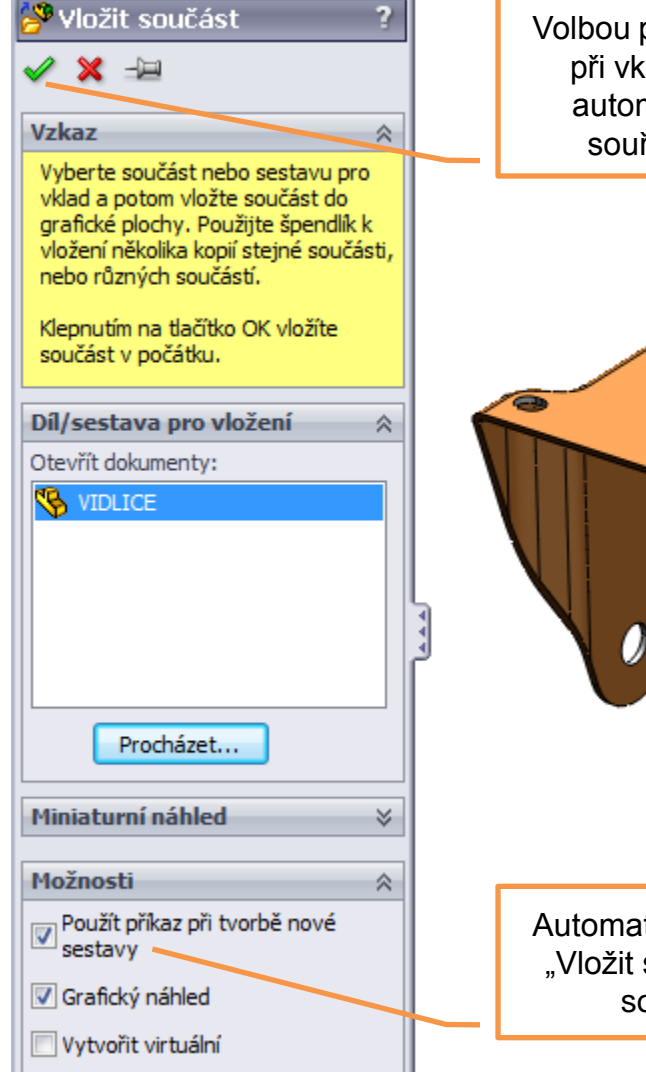

Volbou potvrzovacího tlačítka při vkládání je díl vložen automaticky do počátku souřadného systému.

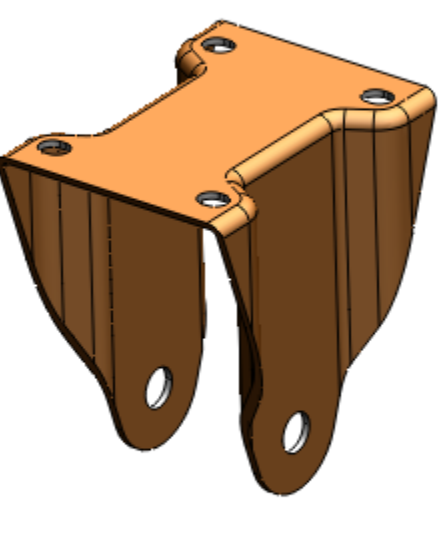

Automatická aktivace příkazu "Vložit součást" při založení souboru sestavy. Ostatní díly sestavy vkládáme libovolně do prostoru opět pomocí příkazu "Vložit součást" a zmíněných pomocí vazeb upravujeme jejich polohu Či chování. Přičemž polohu dílů před jejich zavazbením můžeme upravit posunutím pomocí levého tlačítka myši a otočením pomocí pravého tlačítka myši.

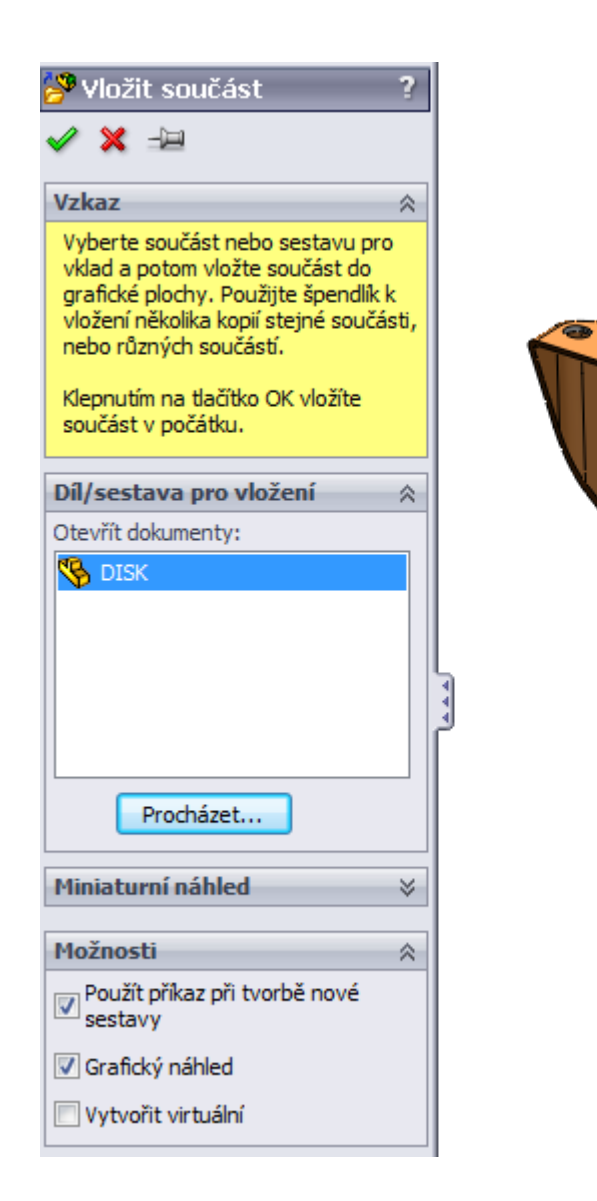

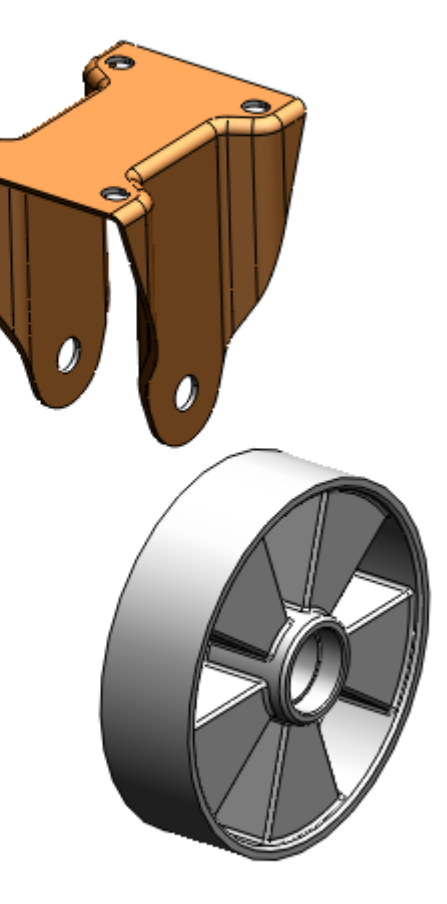

**Vazby** – vytváří spojení mezi jednotlivými díly sestavy. Zadáváme je na základě požadované polohy a funkčnosti součástí sestavy. Při výběru entit modelu upřednostňujeme plochy před hranami a body. Zpravidla není nutné určovat typ zadávaných vazeb, stanoven je automaticky podle vybraných entit modelů. Příkaz pro jejich zadávání je k dispozici v panelu nástrojů sestava, nebo v nabídce roletového menu "Vložit – Vazba".

**Standardní vazby** – jsou využívány k základnímu umísťování dílů v sestavě. Patří sem vazby sjednocená, rovnoběžná, kolmá, tečná, soustředná, zámek, vzdálenost a úhel. Pro zmíněné typy vazeb si nyní ukážeme několik vybraných způsobů jejich aplikace, případně nastavení.

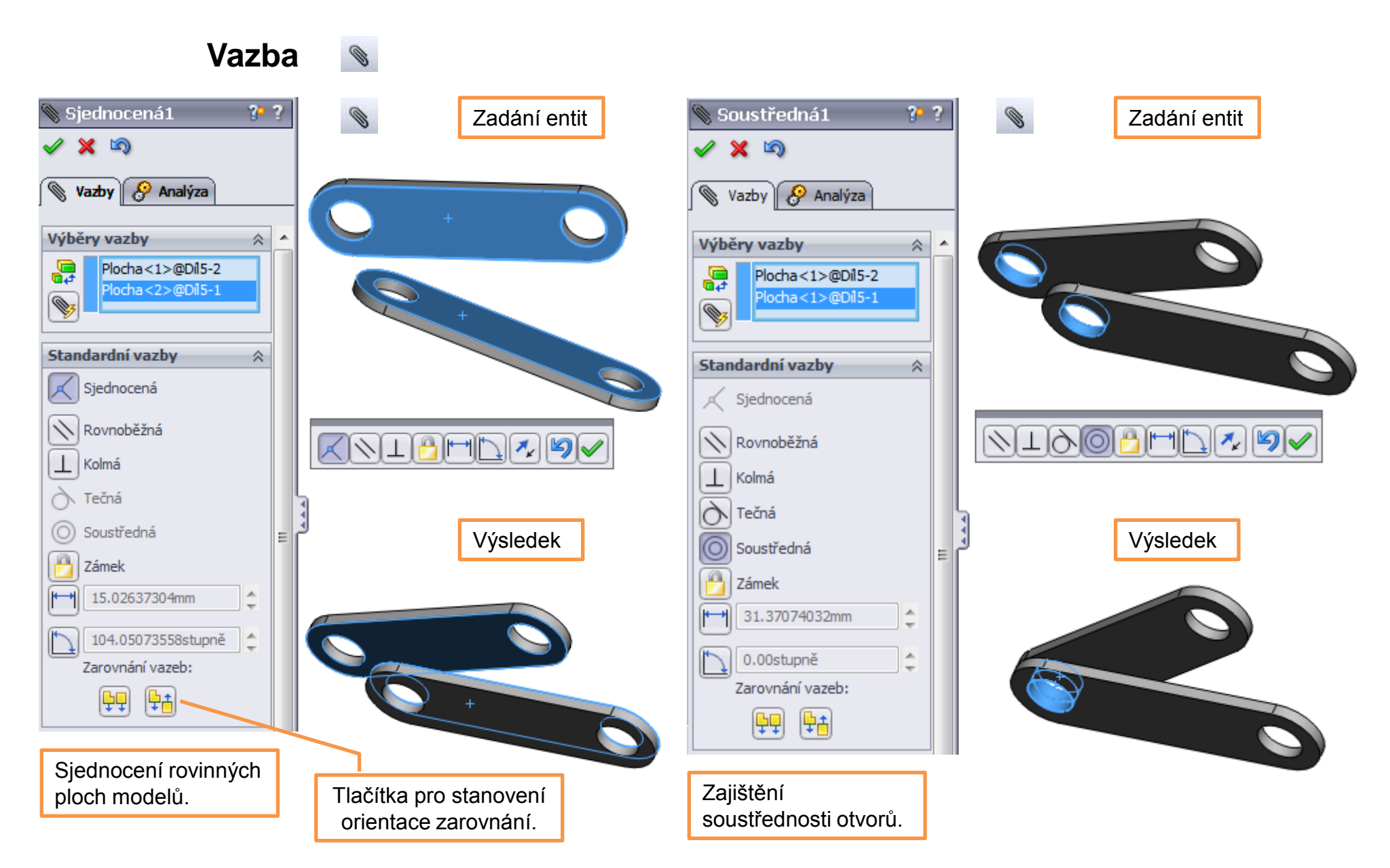

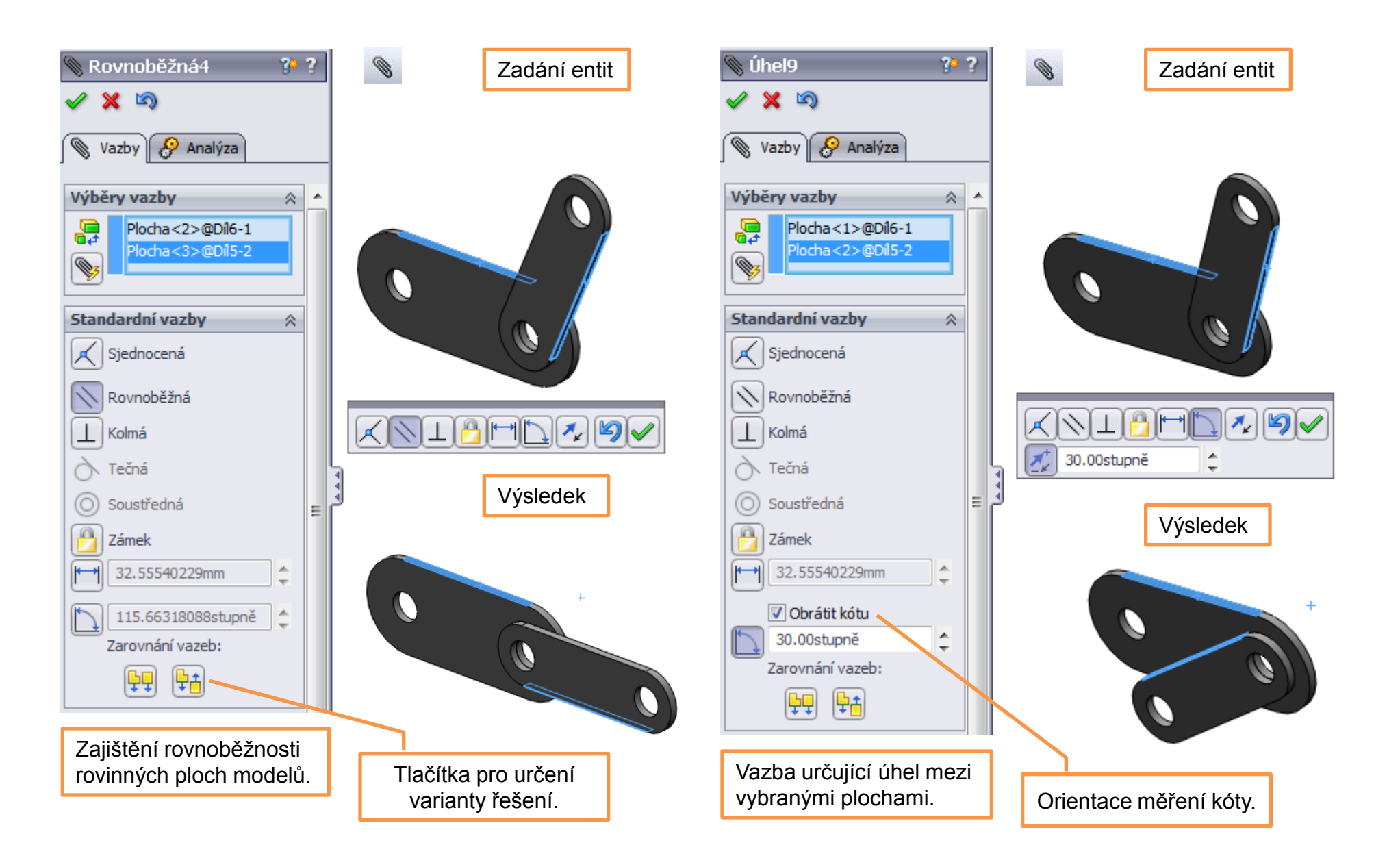

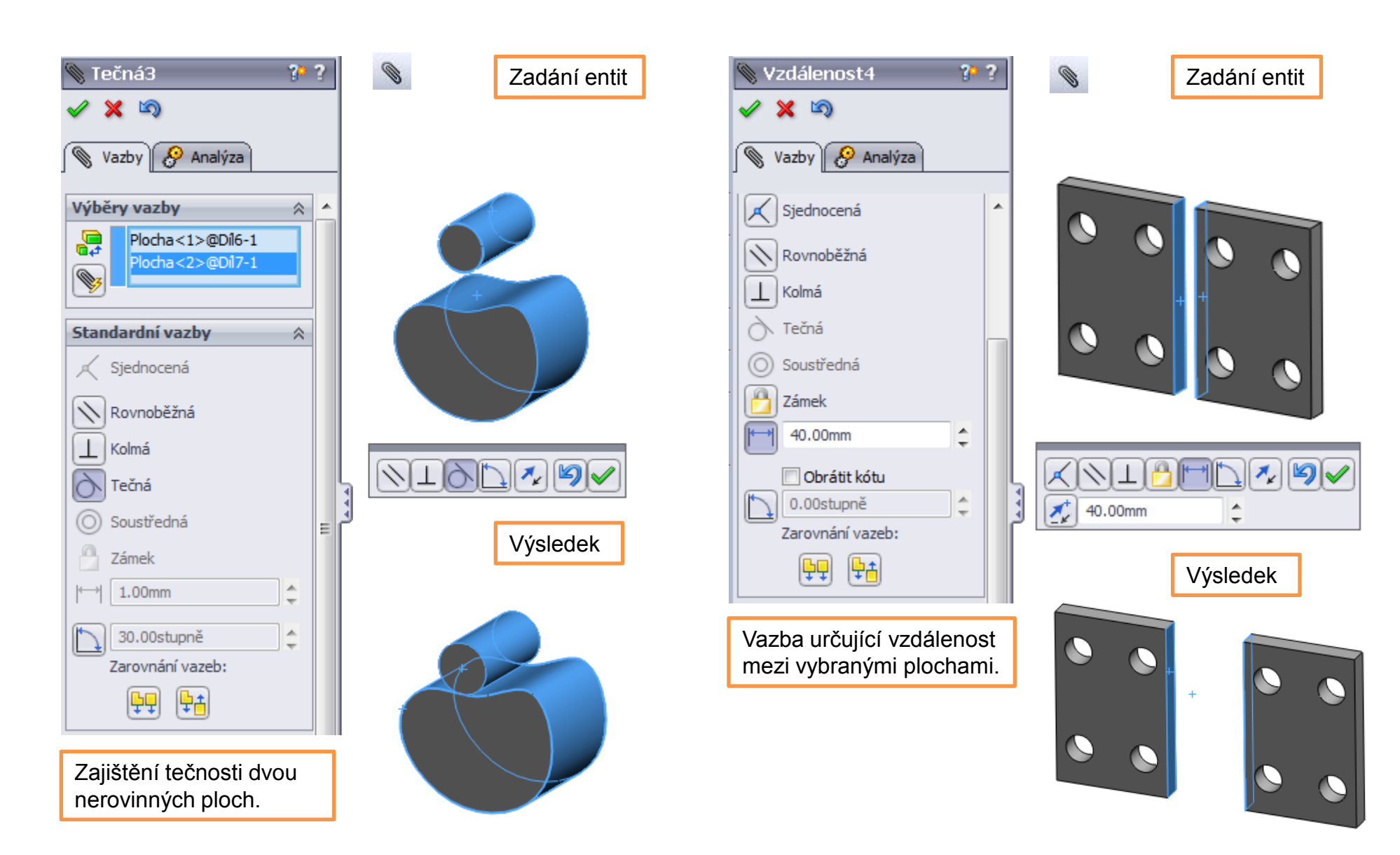

**Pole součástí** – umožňuje efektivní vkládání opakujících se dílů sestavy. V sestavě jsou k dispozici 3 druhy polí a to:

- lineární pole součástí
- kruhové pole součástí
- pole součástí řízené prvkem

Pro zmíněné typy polí si nyní ukážeme několik vybraných způsobů jejich aplikace, případně nastavení.

# Lineární pole součástí

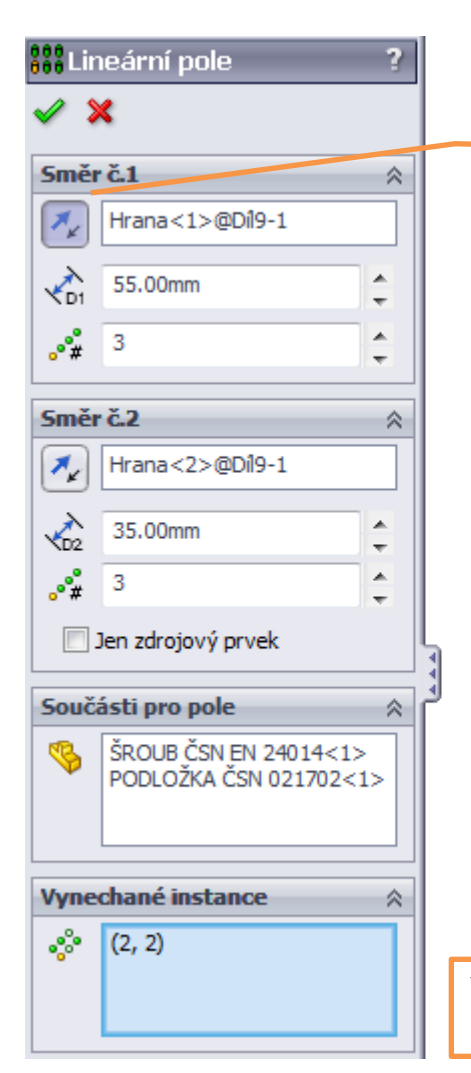

#### 88

6 6 6 6

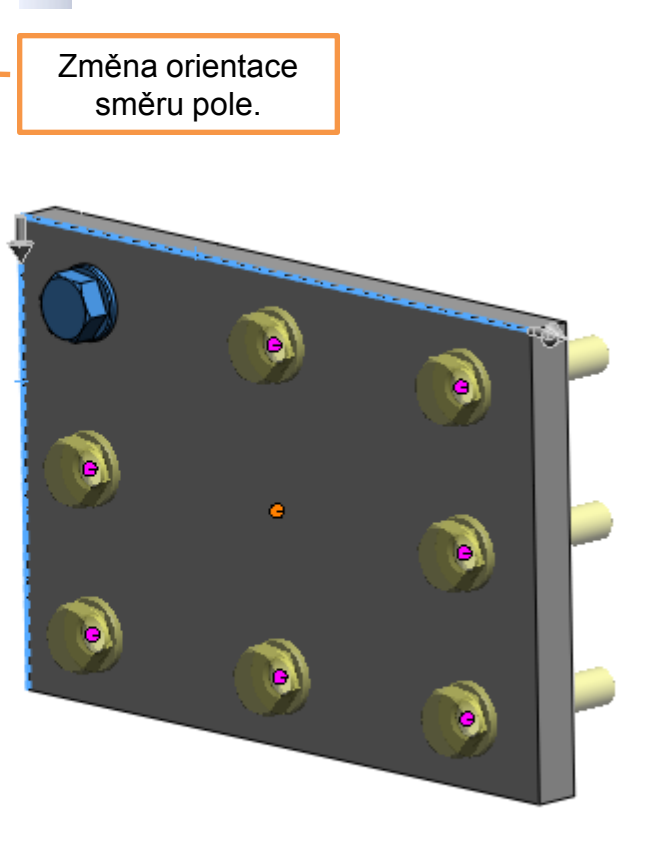

zadáním pole.

Stav před

Vložení série součástí do sestavy pomocí lineárního pole s vynecháním jedné instance umístění.

# Kruhové pole součástí

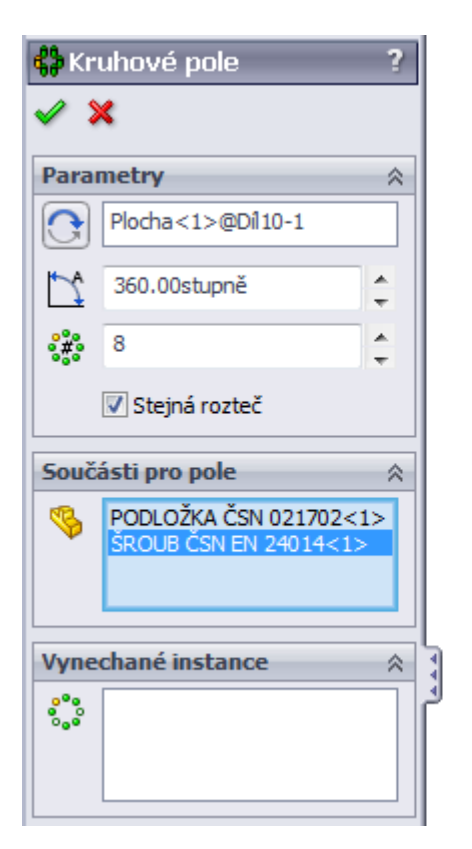

Vložení série součástí do sestavy pomocí kruhového pole.

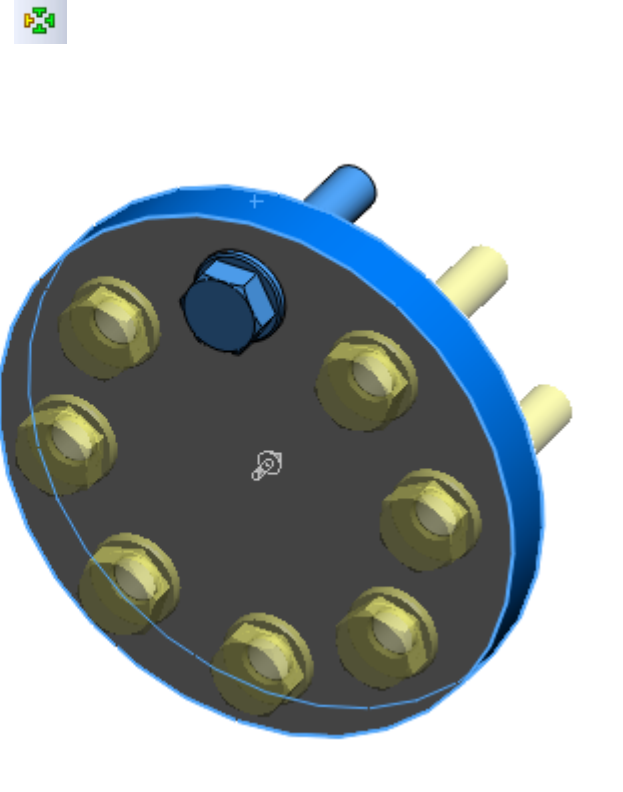

624

Stav před zadáním pole.

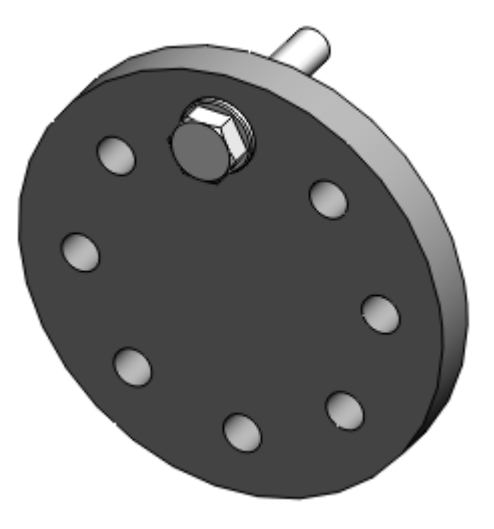

# Pole součástí řízené prvkem

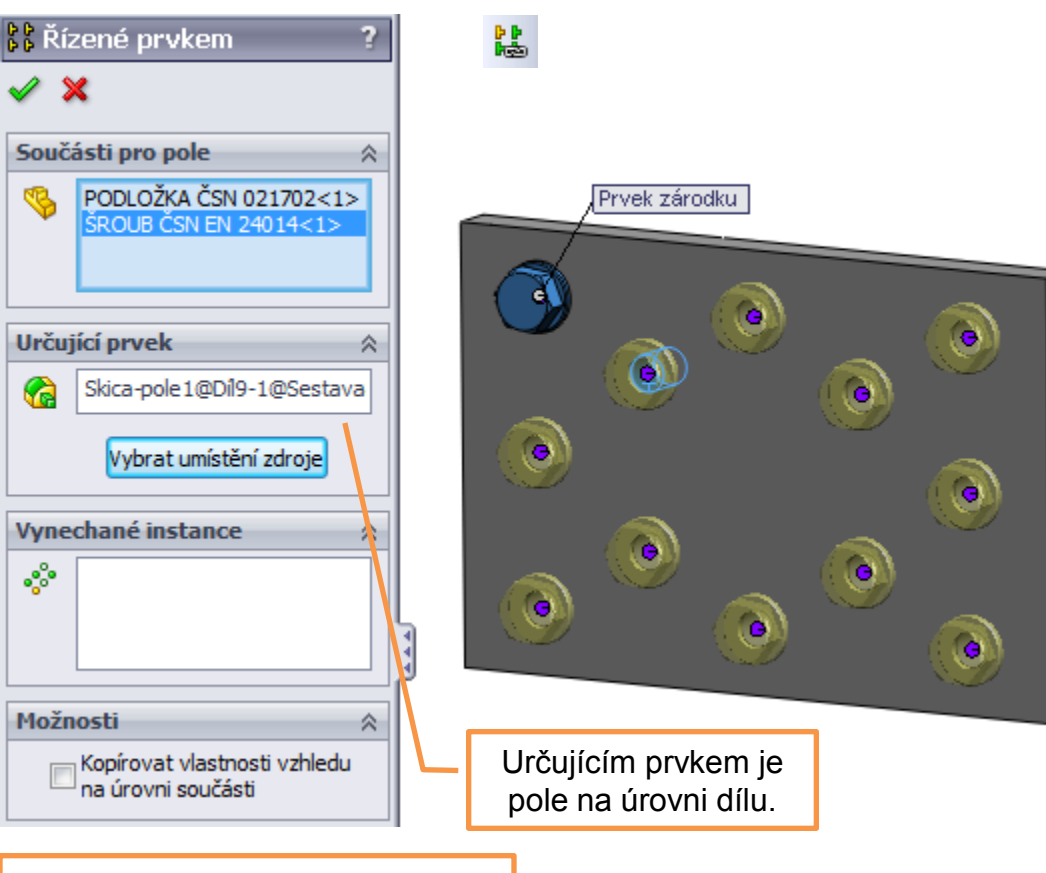

Stav před zadáním pole.

 $\bigcirc$ 

Vložení série součástí do sestavy pomocí pole řízeného prvkem.

Zrcadlit součásti M – jedná se o prvek sloužící k tvorbě odvozených dílů či specifickou kopii dílů existujících. Příkaz se zpracovává v několika krocích, kde nastavujeme variantu řešení. Krok 2. Krok 2.

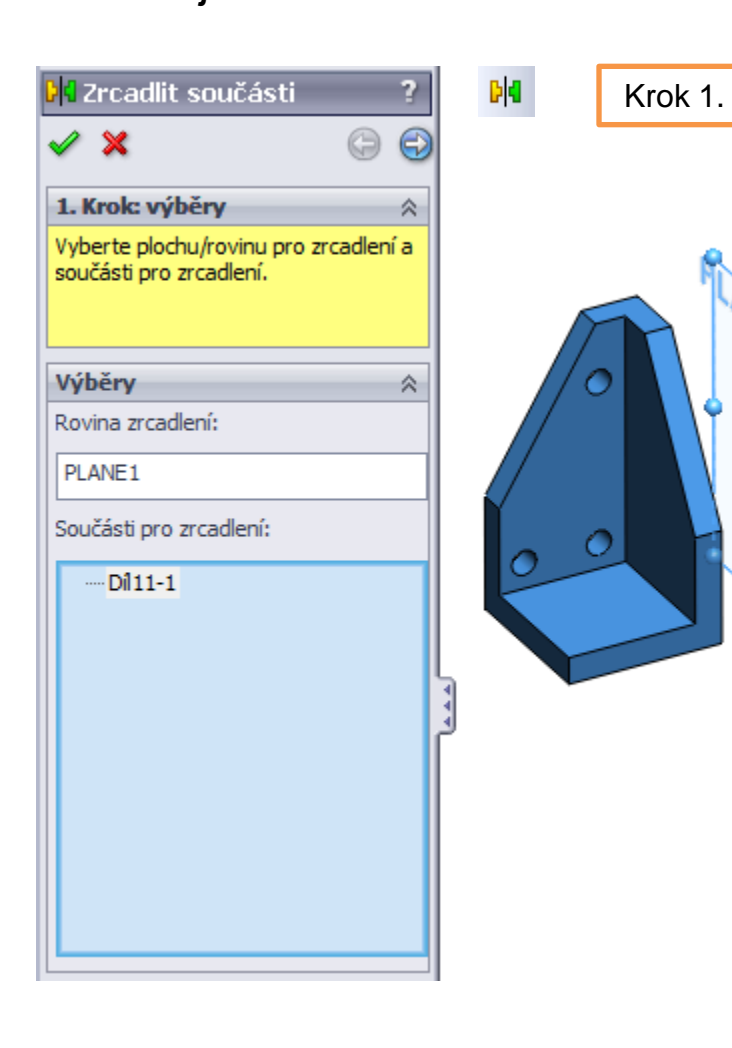

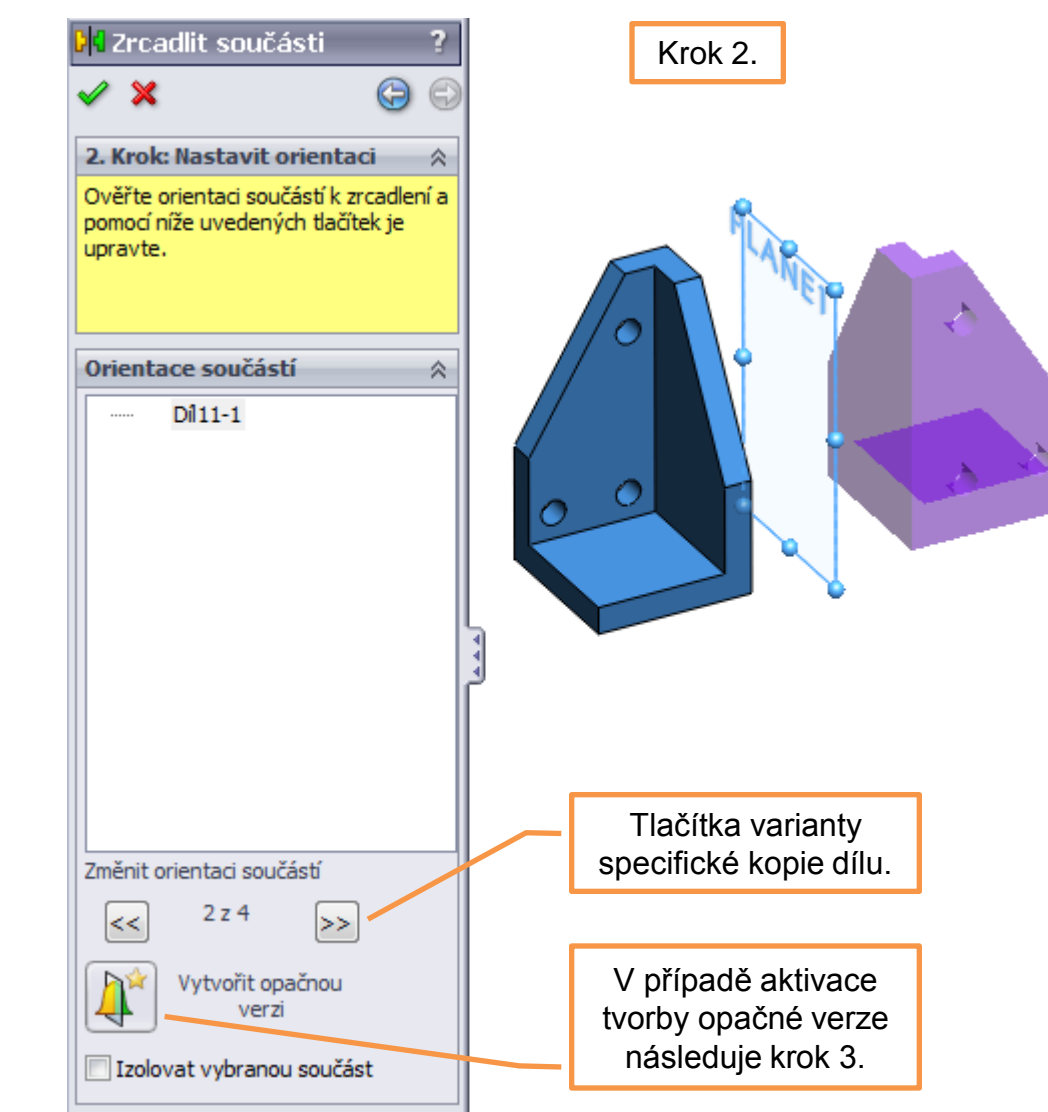

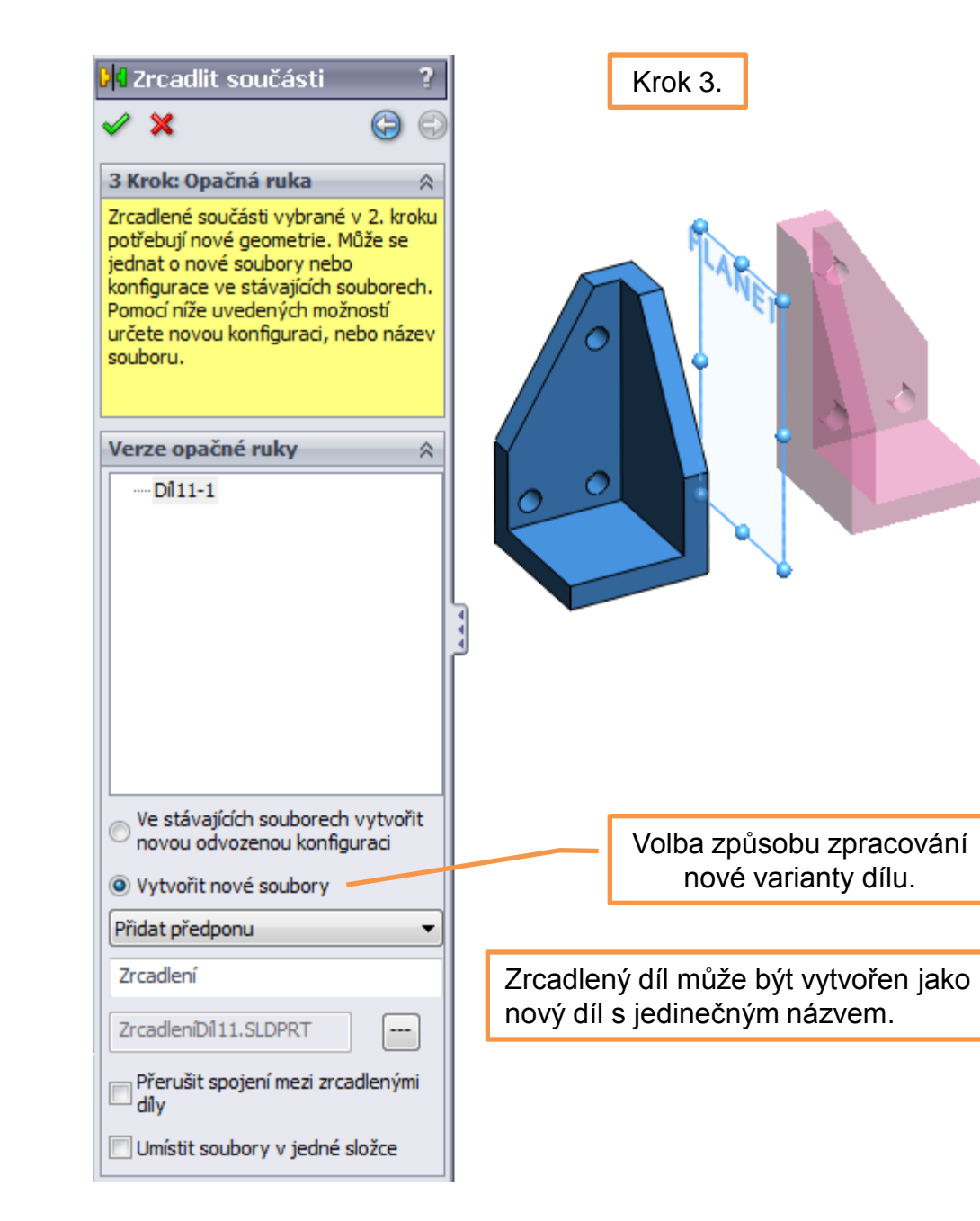

### Kontrola přesahů

slouží ke zjištění možných kolizí mezi jednotlivými díly sestavy. Vybereme skupinu dílů či sestavu jako celek a zadáme volbu spočítat.

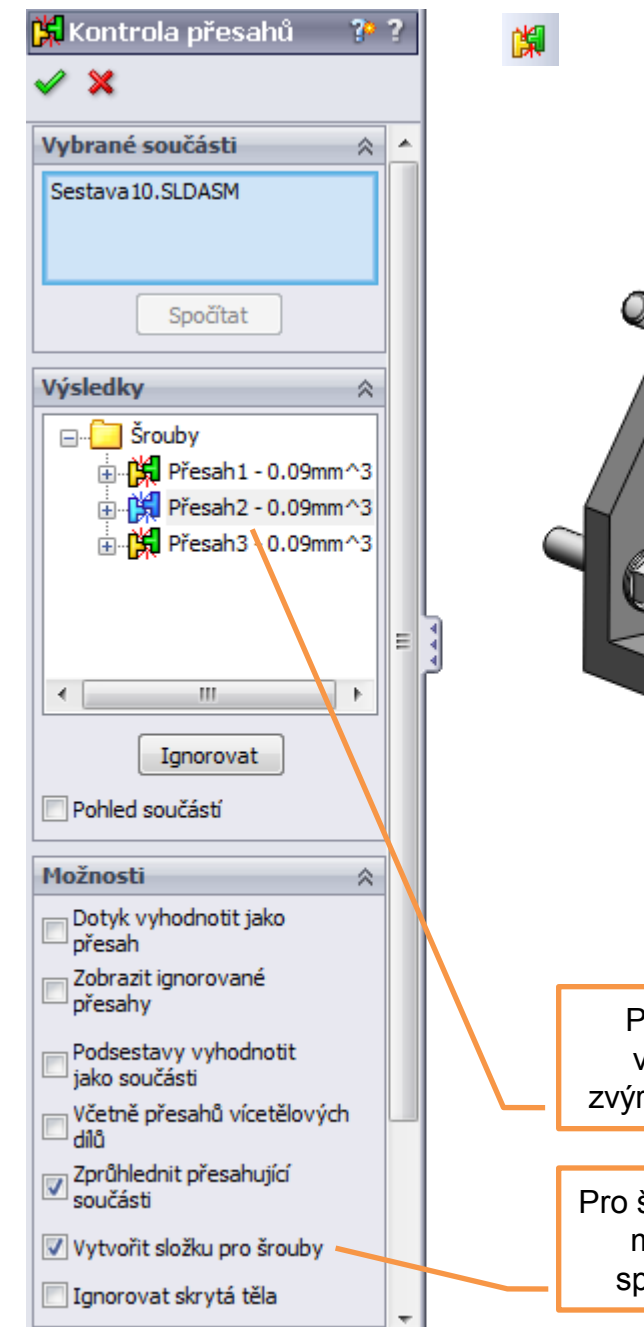

Při výběru konkrétního výsledku dojde k jeho zvýraznění v grafické ploše.

Pro šroubové spoje je možné vytvořit speciální složku.

## Modelování sestav I – příklad k procvičení

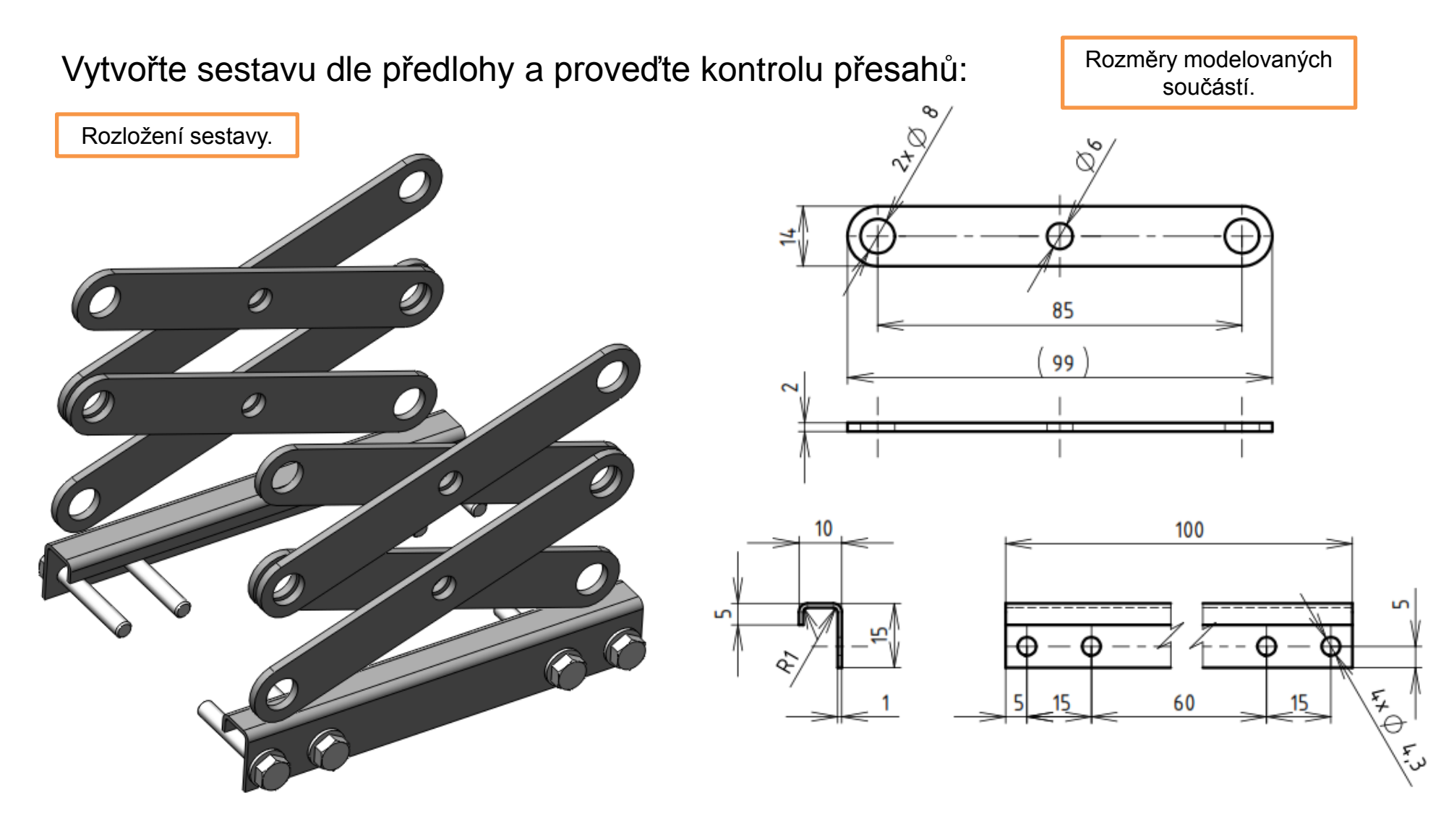

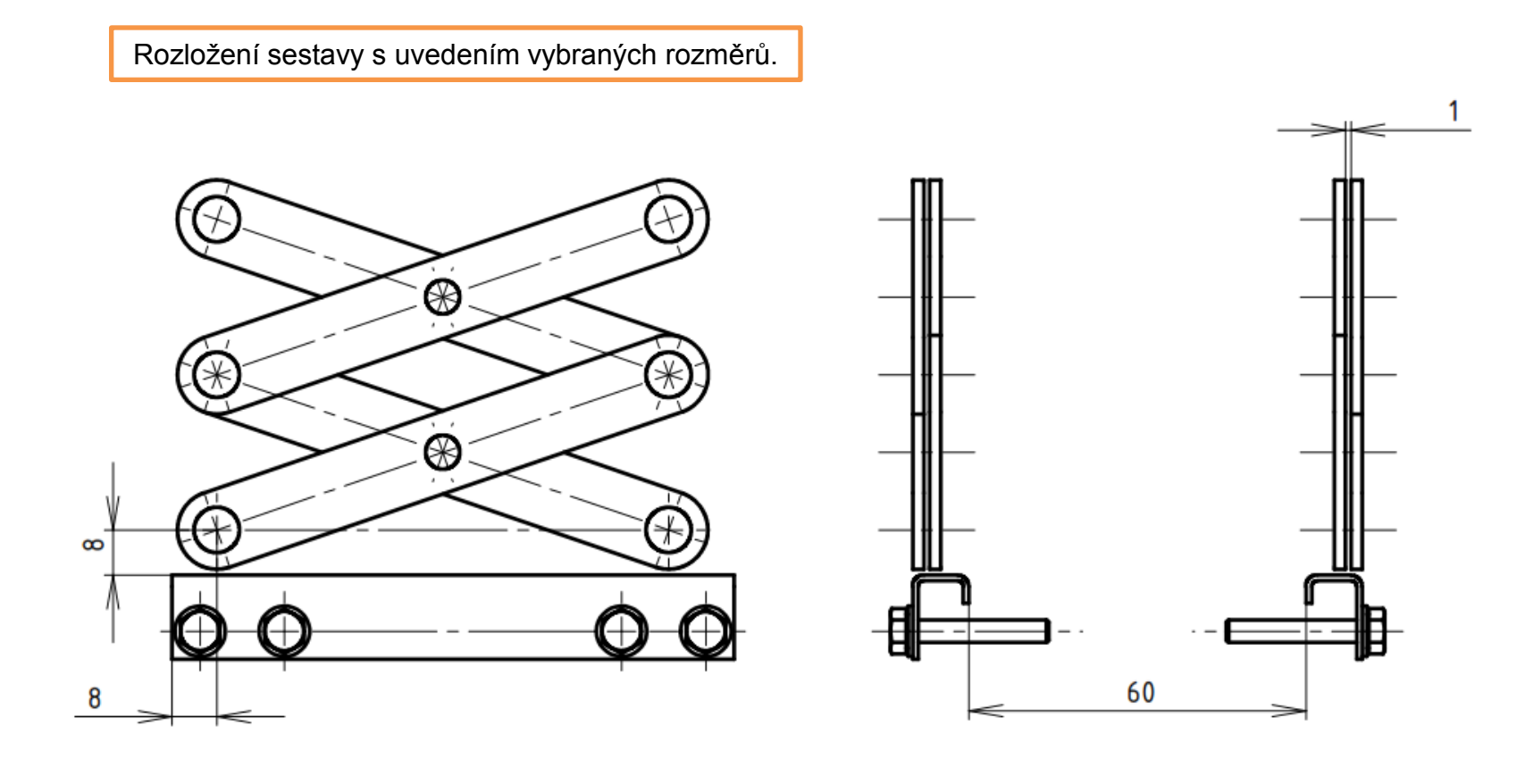

Normalizované díly volte dle rozměrů součástí sestavy.

# Použité zdroje

Pro tvorbu digitálního učebního materiálu byl použit následující software:

Microsoft Office PowerPoint 2007 SP3 MSO, Microsoft Corporation. SolidWorks 2011 SP5.0, studijní edice pro školní rok 2011-2012, Dassault Systemes. Výstřižky 6.1.7601, Microsoft Corporation.